# <u>Recevoir des mails</u>

### Configuration générale des mails

Une adresse mail doit être créée puis dédiée à l'application MultiGest. Il suffit de configurer la messagerie en allant dans les « Options générales ».

Pour utiliser cette fonctionnalité il est nécessaire de disposer des droits d'administrateur de Multigest. La configuration de cette fonctionnalité est décrite dans le Manuel d'Administration Fonctionnelle.

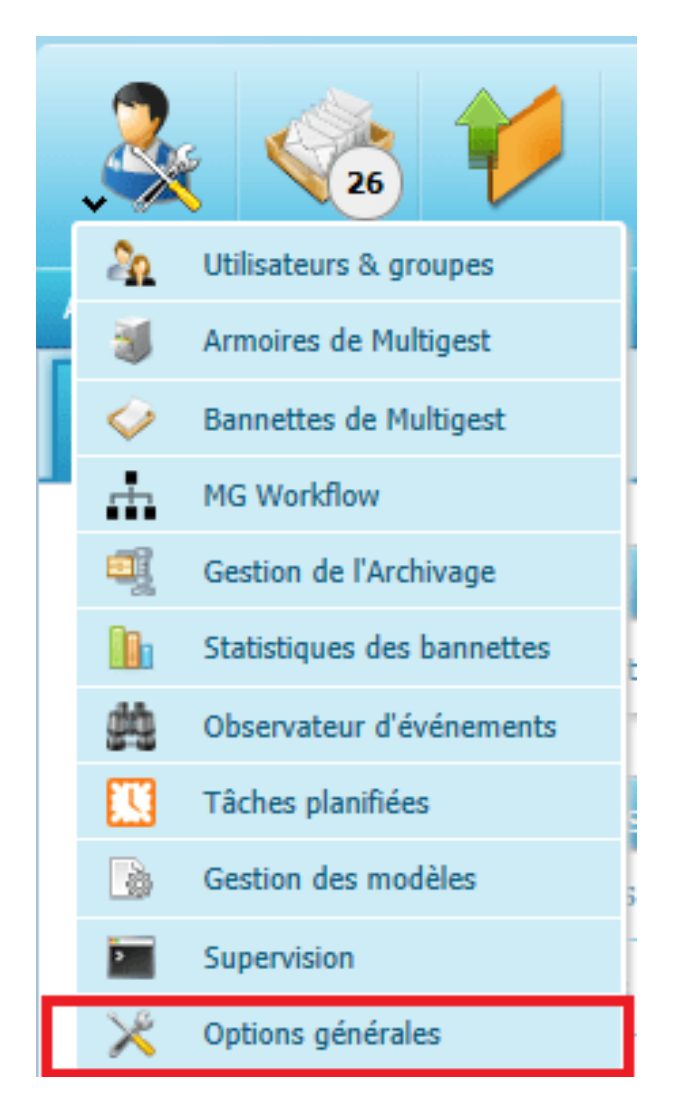

Dans les « options générales », choisir l'onglet « Messagerie » pour ouvrir l'écran suivant :

| )                                             |                          |                                                                 |                               | O Cytore preserv          |
|-----------------------------------------------|--------------------------|-----------------------------------------------------------------|-------------------------------|---------------------------|
| eer belevile getern bester                    |                          | A 1999 10                                                       |                               |                           |
|                                               | To relate strap to serve | "Automote Madellori Webserver," severation dati gana medilikata | e der fellerandene if element |                           |
| Configuration, des restrictediens             | New dense as note:       | 3m0.0mC                                                         |                               |                           |
| contras darat da manga (1979). Dang partitira |                          |                                                                 |                               |                           |
|                                               | Sector S                 | B B                                                             |                               |                           |
|                                               | their partition is       |                                                                 |                               |                           |
|                                               |                          |                                                                 |                               |                           |
|                                               |                          | -                                                               |                               |                           |
| start in other second to be sense to fin the  |                          |                                                                 |                               |                           |
|                                               |                          | O Names and                                                     |                               |                           |
|                                               | alexan collecter :       | landaren provins provins 🛛 🕺                                    |                               |                           |
|                                               |                          |                                                                 |                               | (C) transporter           |
|                                               |                          |                                                                 |                               |                           |
| des mails : paramètres du comp                | pte mail à lire          |                                                                 |                               |                           |
|                                               |                          |                                                                 | O Nouveau compte              | Supprimer le compte       |
|                                               |                          |                                                                 |                               |                           |
|                                               |                          | Adresses configurées :                                          | imap.laposte.net - client.    | multigest@laposte.net 📃 N |
| Type de boîte mail :                          | Imap 🛩                   |                                                                 |                               |                           |
| Adresse serveur :                             | imap.laposte.ne          | rt                                                              |                               |                           |
| Identifiant utilisateur :                     | client.multiges/         | @laposte.net                                                    |                               |                           |
| Mot de passe :                                |                          |                                                                 |                               |                           |
| Confirmation mot de passe :                   |                          |                                                                 |                               |                           |
| Port :                                        | 993                      |                                                                 |                               |                           |
| Connection par SSI                            |                          |                                                                 |                               |                           |
| Acco                                          | vistion doc u            | tilicateurs sur ce compte                                       |                               |                           |
| A Match                                       | ine sur mail utili       | alaur                                                           |                               |                           |
|                                               | Litilisateur             | et Grounes                                                      |                               |                           |
|                                               | Comptab                  | dité                                                            | ^                             |                           |
|                                               | 🗆 🚳 Direction            |                                                                 |                               |                           |
|                                               | 🗆 🔮 Human R              | essource                                                        |                               |                           |
|                                               | 🔲 🔮 Marketin             | 8                                                               |                               |                           |
|                                               | 🗆 🍓 Sales                |                                                                 |                               |                           |
|                                               | Administ                 | rateur                                                          |                               |                           |
|                                               | D S DEPOSED              | oe sauvegarde<br>N Diorra                                       |                               |                           |
|                                               |                          | Pierre                                                          | ~                             |                           |
|                                               |                          |                                                                 |                               |                           |

Dans cet exemple, une adresse de messagerie a été créée chez le fournisseur « laposte.net ». Il est nécessaire de renseigner le type « Imap » de « laposte.net », le nom du compte, le mot de passe et le port comme dans n'importe quel client de messagerie. Remplir les champs nécessaires à la configuration de la messagerie puis cliquer sur le bouton « Enregistrer » en bas à droite de l'écran.

Dans le même temps, il faut que l'utilisateur ait bien une adresse mail renseignée (configuration utilisateur) :

| Informations        |                              |
|---------------------|------------------------------|
| Nom d'utilisateur * | DURAND Pierre                |
| Identifiant         | pdurand                      |
| Mot de passe *      | •••••                        |
| Confirmation *      | •••••                        |
| Adresse mail        | pierre.durand.2018@gmail.com |
| Responsable (n+1)   | Aucun                        |
| Login Windows       |                              |

Dans le cas présent, l'utilisateur « DURAND Pierre » a pour email « pierre.durand.2018@gmail.com».

# Utilisation

L'utilisateur reçoit un mail dans sa boite de messagerie. Pour le transférer dans la GED Multigest, il le transfert à l'adresse de messagerie dédiée à l'application, dans l'exemple, à l'adresse « client.multigest@laposte.net » :

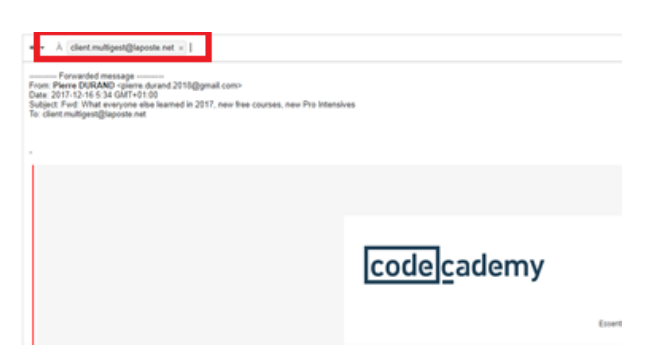

MultiGest récupère l'email et analyse l'expéditeur. S'il correspond à l'email déclaré de l'un des utilisateurs de MultiGest, le mail ira se stocker dans la rubrique « mes mails » de l'utilisateur en question.

La rubrique mes mails se trouve dans la barre de menus, au centre de l'interface principale de MultiGest :

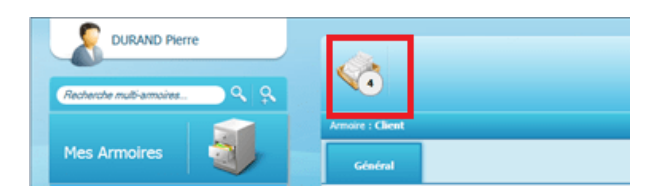

Nous voyons ici que quatre mails sont présents. Nous cliquons sur le bouton « Vos mails » et nous arrivons dans l'interface suivante :

| Etyl Nation Addee Related 10000 Ann. Sand Spins                                                   |                                        | and a second second second second second second second second second second second second second second second                                                                                                    |
|---------------------------------------------------------------------------------------------------|----------------------------------------|----------------------------------------------------------------------------------------------------|
| 0.0.0                                                                                             |                                        |                                                                                                    |
| · · · · · · · · · · · · · · · · · · ·                                                             |                                        | A A Second statement (3.2. Statement (3.2. Statement))                                                                                                    |
| A feel facilities man is in any is late in manifer load                                           |                                        | The set of the set of the set of |
| 10 feet to be to be the second as serviced                                                        | ACCOUNT ALC: 4                         | Pore DULAND     Port Mad everyone also learned in 3017, new Yes course, new Por Interdom                                                                                                    |
| $_{\rm LS}$ full that secure the barrel is 200, we fee curves, see the bilaxies $_{\rm declared}$ |                                        | For detailing the store                                                                                                    |
| Peti a realiza de loral, el con este estel<br>incontration                                        | 10 1 1 1 1 1 1 1 1 1 1 1 1 1 1 1 1 1 1 | i i                                                                                                    |
| 0 M.                                                                                              | 101100 (d. d. d.                       |                                                                                                    |
|                                                                                                   |                                        | code]cademy                                                                                                    |

La partie gauche se compose de la liste des mails.

La partie droite laisse place au corps du message.

En faisant un clic droit sur un des mails, nous obtenons les actions suivantes :

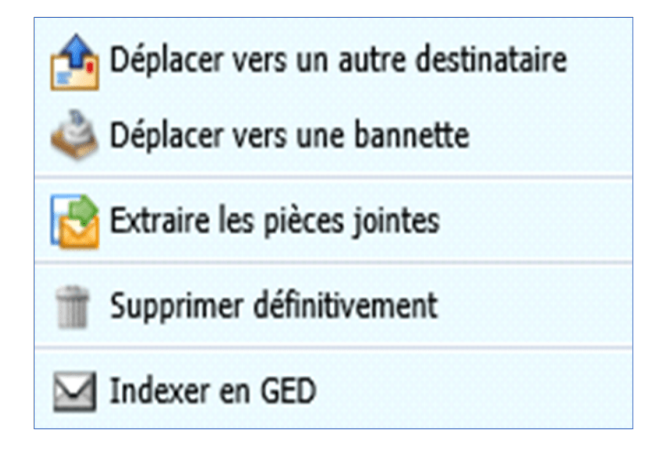

« Déplacer vers un autre destinataire » : Permet de transférer le mail vers un autre utilisateur de MultiGest ayant une adresse mail valide dans son profil.

« Déplacer vers une autre bannette » : Permet de transférer le mail vers une autre bannette de MultiGest pour laquelle l'utilisateur à le droit d'importer.

« Extraire les pièces jointes » : Permet de transférer les pièces jointes dans une bannette de MultiGest pour laquelle l'utilisateur à le droit d'importer.

« Supprimer définitivement » : Suppression du mail.

« Indexer en GED » : Nous obtenons le formulaire décrit précédemment décrit (post indexation, mode fichier) nous permettant de choisir une armoire, puis un dossier, etc., …

#### Visualisation dans l'armoire

Dans le cas où le mail est indexé dans la GED, il est représenté de la manière suivante dans une armoire en mode fichier :

| 🤧 u 😒   | X    | - bi       | 14 4 Rinda                                                                                                    | n de t à 15 D. D. D. Page t. + |             |
|---------|------|------------|----------------------------------------------------------------------------------------------------|--------------------------------|-------------|
| 81      | Inde | n Syntème  | Numéro de Facture                                                                                                    | Date de facture                | Code client |
|         |      | 0.000      | and the second second se |                                |             |
| 1       | -10  | 67/58/2853 | 15626                                                                                                    | 00/10/2013                     | 155626      |
| - 1. MA |      |            | 101000                                                                                                    | 101010                         |             |
| 3 🗆 📆   | - 46 | 36/67/2013 | 257862                                                                                                    | 43/41/2413                     | C/0.0013    |
| 4 🗆 📆   | 45   | 35/67/2013 | 257061                                                                                                    | 03/01/2013                     | C/C00013    |
| 5 🗆 📆   | 44   | 31/07/2013 | 257860                                                                                                    | 43/91/2013                     | C/C00013    |
| 4 D 📆   | 43   | 36/07/2013 | 257859                                                                                                    | 63/03/2013                     | C/C00013    |
| 2 🗆 📆   | 42   | 31/07/2013 | 257857                                                                                                    | 03/03/2013                     | CrC00013    |

En cliquant sur la ligne contenant l'email le contenu du mail s'affiche :

| 0 | Numéro de Facture : 15626<br>Code client : 15626<br>Code client : FEDRULAT V | Protect For (* Policy Protect (* Control * Annual * Annual * Control * Control * |
|---|------------------------------------------------------------------------------|----------------------------------------------------------------------------------------------------|
|   |                                                                              | TYEPOT Jicimy                                                                                                    |
|   |                                                                              | Corps du                                                                                                    |
|   |                                                                              | nessage                                                                                                    |
|   |                                                                              | 4 72 51 77 55                                                                                                    |
|   |                                                                              | vant d'imprimer, panner à l'environnement.                                                                                                    |
|   | Completer                                                                    | Pièces jointes                                                                                                    |

En mode dossier l'email s'affiche lorsque l'utilisateur sélectionne l'email dans l'arborescence.

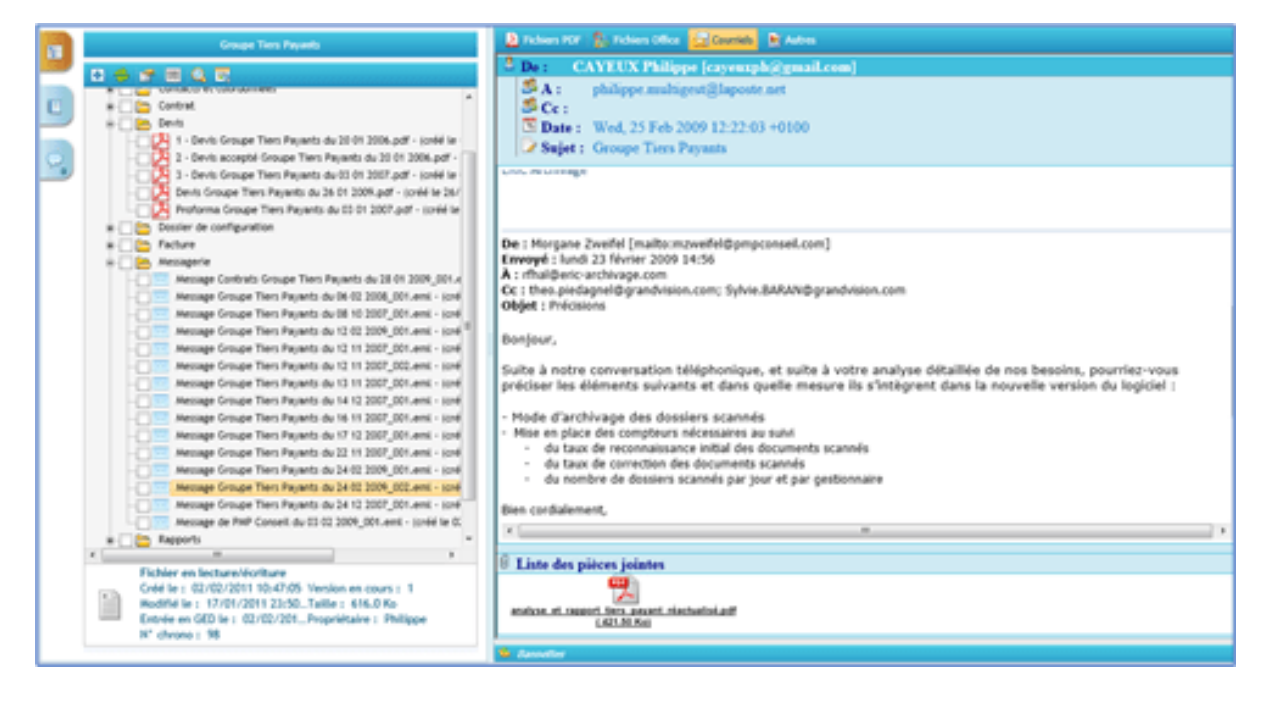

Les pièces jointes restent attachées au mail même après indexation.

#### Utilisation de la messagerie dans une armoire

La génération d'un lien de consultation permet d'envoyer à un destinataire non pas une image en pièce jointe, mais un lien de consultation qui va mener le destinataire dans le dossier GED en question. Il faut pour cela que l'utilisateur ait le droit de diffusion, et qu'il ait paramétré la partie messagerie dans ses préférences :

| Ł | Préference Ut | disateur                                 |                   |                 |           |            | × |
|---|---------------|------------------------------------------|-------------------|-----------------|-----------|------------|---|
| 5 | Préférer      | ices utilisateur                         |                   |                 |           |            |   |
|   | (C)           |                                          |                   |                 |           |            | . |
| Ш | Général       | Recherche                                | Fibre             | Consultation    | Documents | Messagerie |   |
|   | Message pa    | r défaut                                 |                   |                 |           |            |   |
|   | Destin        | nataires                                 |                   |                 |           |            |   |
|   | A :           |                                          |                   |                 | 0         |            |   |
|   | Cc :          |                                          |                   |                 |           |            |   |
|   | Objet         |                                          |                   |                 |           |            |   |
|   |               |                                          |                   |                 |           |            |   |
|   | Messa         | igerie                                   |                   |                 |           | -          |   |
|   |               |                                          |                   |                 |           | ^          |   |
|   |               |                                          |                   |                 |           |            |   |
|   |               |                                          |                   |                 |           | *          |   |
|   | Onlines       |                                          |                   |                 |           |            |   |
|   | opuons        |                                          |                   |                 |           |            |   |
|   | In In         | serer des informa                        | itions sur le dos | sier GED        |           |            |   |
|   | v In<br>V In  | sérer des informa<br>sérer un lien de co | noexion au dossi  | ument selection | ine       |            |   |
|   | (E) 11.       | Durée de validité                        | : 15 jo           | urs             |           |            |   |
|   |               |                                          |                   |                 |           |            |   |
|   |               |                                          |                   |                 |           |            |   |
|   |               |                                          | 🔗 Valider         | 😵 Ferr          | ner       |            |   |

- « Insérer des informations sur le dossier GED » : Permet de redonner dans le corps du mail les informations du dossier
- « Insérer des informations sur le document sélectionné » : permet d'ajouter des informations si un PDF est sélectionné dans l'arborescence.

Une fois ces informations renseignées, lorsque l'utilisateur clique sur le bouton « Nouveau courriel », une fenêtre « nouveau message » s'ouvre (du logiciel de messagerie installé par défaut) :

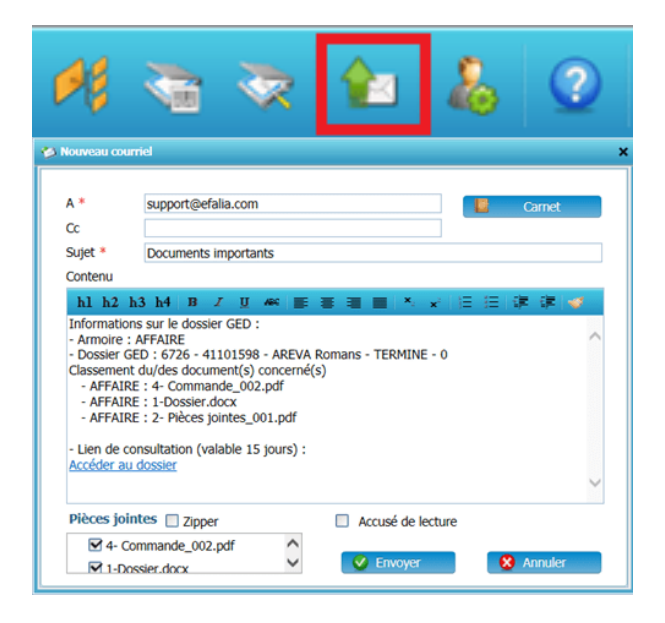

Le contenu du mail reflète les informations du dossier GED, les informations d'un fichier PDF sélectionné, ainsi que le lien de consultation qui sera valide pendant 1 jour.

#### Attention

La personne à qui le lien est envoyé rentrera dans le dossier GED avec les mêmes droits de l'utilisateur qui génère le lien.

# Extraction des pièces jointes

Lorsque l'utilisateur clique avec le bouton droit de la souris sur un des mails contenus dans la liste des mails l'application lui propose d'extraire les pièces jointes du mail.

| 6 | http://ocalhost/ - MultiGest WebServeur - Adv  | inistrateur – Internet Explorer       |                         |                                                                            |
|---|------------------------------------------------|---------------------------------------|-------------------------|----------------------------------------------------------------------------|
| P | 📧 map laposte.net : client.multipest@lapo      | ala.out (24) 🔹 🕌                      |                         | 💠 🔅 Test former 🛛 Document en lecture seule 🛛 💀 🚴                          |
| 1 | Fwd: What everyone else learned                | in 2017, new free cour en/ou/         | 11 13 13 13 14 15 14 16 | Bienvenue sur votre messagerie.em     Pivd: Facilite2 vous la vie avec Lem |
|   | Parre DURIND                                   | A Déplacer vers un autre destinataire | 0                       | S 09/01/2018 19:53:05                                                      |
|   | Demière chance pour passer à la                | 🕹 Déplacer vers une bannette          | 117 17:45-14            | & Plerre DURAND                                                            |
|   | piere.durand.2018@laposte.net                  | Cotraire les pièces jointes           |                         | Fwd: What everyone else learned in 2017, new free courses, no              |
|   | Rwd: Comment comprendre et ré                  | du 🏢 Supprimer definitivement         | 017 174643              | A : clent.multigest@loposte.net                                            |
|   | piere.durand.2018@laposta.net                  | Indexer en GED                        |                         |                                                                            |
|   | Fest Courrier<br>piersudurand.2008@laposts.net | 10/12/                                | 2017 17:44.57           |                                                                            |

Il est possible d'en extraire les pièces jointes. Les pièces jointes sont affiches au-dessous du mail affiché.

| 👩 Extraction de pièces jointes. | Bannette1              | × |
|---------------------------------|------------------------|---|
| Bannette de destination         | Bannette2<br>Bannette3 |   |
| Pièces jointes:                 |                        |   |
| Rapport Tiers Payant.docx       |                        |   |
|                                 |                        |   |
|                                 |                        |   |
|                                 |                        |   |
|                                 |                        |   |
|                                 |                        |   |
| 🔮 Extraire                      | ጰ Annuler              |   |

Une liste des bannettes pour lesquels l'utilisateur a le droit d'import est affichée, ainsi que la liste des pièces jointes du mail.

| 👸 Extraction de pièces jointes. 🗙     |
|---------------------------------------|
| Bannette de destination : Bannette3 🗸 |
| Pièces jointes:                       |
| Rapport Tiers Payant.docx             |
|                                       |
|                                       |
|                                       |
|                                       |
|                                       |
|                                       |
| 🔗 Extraire 😵 Annuler                  |

Pour valider l'extraction il suffit de sélectionner une bannette et des pièces jointes.

• Cliquer ensuite sur le bouton « Extraire ».

Suite à cette extraction les pièces jointes ont été importées dans la bannette :

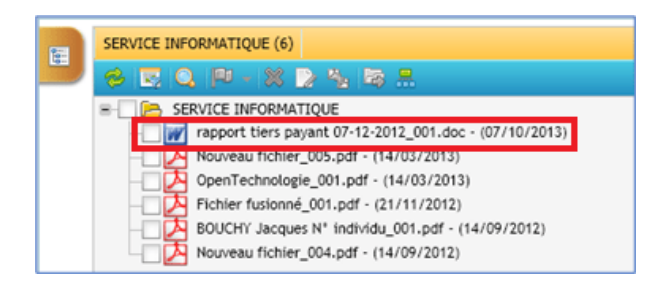

Désormais l'utilisateur peut traiter cette pièce jointe comme n'importe quel autre document importé dans la bannette.

Exports portables

L'export portable permet d'exporter une sélection de documents vers un répertoire pour le récupérer postérieurement.

Le dossier récupéré peut ensuite être copié sur clé USB, gravé sur CDROM, etc., …

Le principe de l'export est qu'en plus des fichiers images, une interface de consultation est embarquée. Il n'y a pas de base de données. Les données sont stockées dans des fichiers XML.

### Configuration d'un export

La configuration s'effectue dans le menu administration, options générales, dans le répertoire de stockage des exports :

| 0                     |                         |                              |                              |           |   | Options générales de Multigest |
|-----------------------|-------------------------|------------------------------|------------------------------|-----------|---|--------------------------------|
| Général               | Couties des réportaires | Modules complémentaires      | Nessagerie                   | A propen  | 1 |                                |
| Répertoires de travai |                         |                              |                              |           |   |                                |
|                       |                         | Répertoire temporaire :      | c/program filles/multigest/  | tmpling   |   |                                |
|                       | Répertoire (            | de stockage des bannettes:   | c/bannettes                  |           |   |                                |
|                       | Répertoire d            | de corbeille des bannettes:  | c/bannettes/corbeille        |           |   |                                |
|                       | Répertoire t            | emporaire de publication :   | c/program files/unultigest/  | mailing   |   |                                |
|                       | Répertoire des expo     | rts (vlandard et portable) : | criexports.                  |           |   |                                |
|                       | Réports                 | ire de stockage des mails :  | c:'program files'/multigest' | trapmails |   |                                |
|                       |                         | Répertoire des modèles :     | c/program files/multigest/   | modele    |   |                                |
|                       | Répor                   | toire des documentations :   | none                         |           |   |                                |
|                       |                         |                              |                              |           |   | Enregistrer                    |

Si un chemin local est renseigné, il s'agira d'un répertoire sur le serveur GED. Il est possible aussi d'utiliser un chemin UNC : \\autre\_serveur\exports

A partir de là, si l'utilisateur « Robert » fait un export, un nouveau répertoire sera créé dans: c:\exports\Robert.

Tous les exports de « Robert » seront créés dans ce répertoire. Par contre, dans son répertoire, ils seront séparés par rapport à la date de création. Un export créé un dossier du type : c:\exports\Robert\Export 44 du 2017-12-21.

La procédure pour réaliser l'export est la suivante :

• Sélectionner une liste de dossier en cochant sur les dossiers souhaités.

|     | -  |    | a dente |              |            |                    |              |         |                             |            |
|-----|----|----|---------|--------------|------------|--------------------|--------------|---------|-----------------------------|------------|
|     | ×  |    | XII     |              | 0          | · •                |              |         |                             |            |
| *   |    |    | Index 3 | patione      | Coport of  | Ender (M. co., xH) | ACIMUR       | CLIENT  | NOPICIA                     | STATUT     |
|     |    |    | м -     | Créé le      | _          |                    |              |         |                             |            |
| - 1 | 2  |    | -       | 1070210      |            |                    | Informatique | 4007548 | SIDH PROD ET GUNDES-CUESMES | 1-EN COURS |
| - 2 | 10 |    | 867     | 2012/01/2    | 38/91/2018 | 6736               | Informatique | 40000   | Allfylk Rumana              | 1-EN COURS |
| - 3 | 2  |    | -       | 10002082     | 04/01/2018 | 6725               | formalige.   | 4009030 | AUMA-0600                   | EN ATTENTS |
|     | 10 | 10 | 885     | 10,712,211.0 | 85/85/2818 | 473                | Bernadiget   | 4110000 | SOP BORNARD SINTES          | 1-EN COURS |
| - 3 |    |    | 1014    | 26/12/2017   | 29/12/2817 | 6734               | Informatique | 4230467 | PARTIE DE BERANKLION        | 1-EN COURS |
|     |    | 10 | 803     | 2012/2017    | 95/11/2018 | 4713               | Information  | 400007  | CI CHINOSSER CONSTRUCTEUR   | TERMONE    |

• Pour créer l'export il suffit de cliquer sur le bouton « Export Portable ».

La fenêtre de paramétrage s'affiche. Il est possible de renseigner un titre à l'export, et de cocher les index que l'on veut voir apparaître :

| iste des champs à Exp.<br>No | orter :<br>m du champ | Voir     |
|------------------------------|-----------------------|----------|
| Icone du dossier             |                       | V        |
| N° système                   |                       | <b>V</b> |
| Date de création             |                       | <b>v</b> |
| Date de révision             |                       | <b>V</b> |
| Numéro de Matricule          |                       | <b>v</b> |
| Nom                          |                       | <b>V</b> |
| Prénom                       |                       | <b>V</b> |
| Date de naissance            |                       | <b>V</b> |
| Date de naissance            |                       | V        |

• Cliquer sur le bouton « Continuer ». Une nouvelle fenêtre apparait

| 11 Filtre | er sur dates                                |                           |
|-----------|---------------------------------------------|---------------------------|
|           | Pa                                          | date de création          |
|           | Sur période :                               | Sur intervalle :          |
|           | 2 ans 💌                                     | Du :                      |
|           |                                             | au :                      |
| °s Sé     | ection des documer                          | ts exportés par dossiers  |
|           | Contrats                                    |                           |
|           | Etat civil                                  |                           |
| 1         | Visites médicales                           |                           |
| Doct      | uments hors plan de<br>nger le destinataire | classement<br>de l'export |
| Expo      | orter les documents                         | originaux                 |

La partie supérieure propose un filtre de date pour exporter fichiers compris entre deux dates.

#### Attention

Si aucun filtre n'est soumis alors tous les documents seront exportés.

La seconde partie propose le plan de classement de l'armoire afin d'exporter les dossiers sélectionnés. Seuls les dossiers sélectionnés seront exportés. Les trois dernières cases permettent de faire les actions suivantes :

- D'exporter les fichiers qui ne font pas partis du plan de classement.
- De changer le destinataire de l'export.
- D'exporter uniquement les documents originaux.

En cliquant sur le bouton « Valider », le message suivant apparaît :

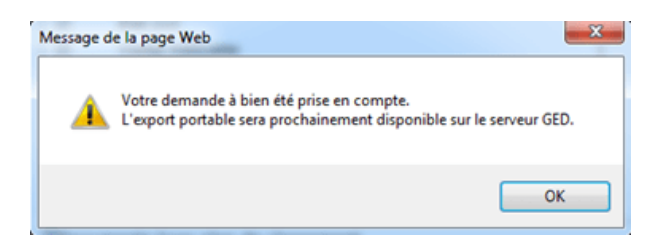

• Cliquer sur le bouton « OK ».

### Récupération

• Aller sur la page d'accueil de MultiGest,

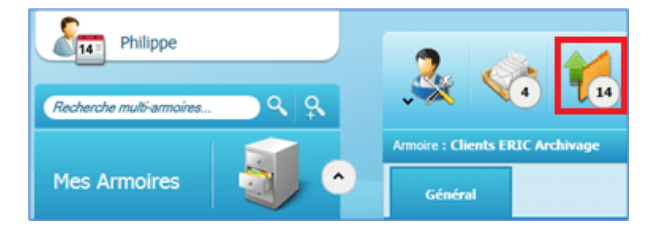

• Cliquer sur le bouton « Export portable »

L'interface suivante s'ouvre :

| Image: Section of the section of the sectio                       | •                                                                                                    | ۲               |                                              |                         |                |          |         |            | Gento     | i de voe expo     | vis                         |       |
|----------------------------------------------------------------------------------------------------|----------------------------------------------------------------------------------------------------|-----------------|----------------------------------------------|-------------------------|----------------|----------|---------|------------|-----------|-------------------|-----------------------------|-------|
| W         Box         Description         Description <thdescription<< th=""><th>0 B</th><th></th><th></th><th></th><th></th><th></th><th></th><th></th><th></th><th></th><th></th></thdescription<<>                                                                                                    | 0 B                                                                                                    |                 |                                              |                         |                |          |         |            |           |                   |                             |       |
| Image: Second Second                        |                                                                                                    | Date            | Tele                                         | Armain                  | Coluteur       |          | ilere . | Table (Ma) | EM.       | Type/Invariant in | Address                     |       |
| It Stapets portalise         (10 sequent(s))           1         10 + 0.000         Feed to sense portalise         Outo 1000         Policy         Policy         3         5.40         Statel         Statel         S                                                                                                    |                                                                                                    |                 |                                              |                         |                |          |         |            |           |                   |                             |       |
| Image: State State State State     Date DEC sublemp     Peters     1     6.65     March     March     Ma                                                                                                    | II fixper                                                                                                    | das provinsidad | · / 28-000-10/03                             |                         |                |          |         |            |           |                   |                             |       |
| Image: Section Support with Control Support and Control Support Support                       | C 8                                                                                                    | 10-07-2018      | Page la comune prochama                      | Own DEC trainings       | Philippe       |          |         | 1.0        | Traffit   |                   | 16 A C M                    |       |
| □       0.01 - 0000 Super Letter       0.000 SUPER - Letter       0.000 SUPER -                                                                                                    | C 8                                                                                                    | 23-07-0608      | As station                                   | Extens PEMA             | Philippe       |          | 1       | 1.45       | Track!    |                   | 8.30X                       |       |
| □     2     0.40     0.40     0.40     0.40     0.40     0.40     0.40     0.40     0.40     0.40     0.40     0.40     0.40     0.40     0.40     0.40     0.40     0.40     0.40     0.40     0.40     0.40     0.40     0.40     0.40     0.40     0.40     0.40     0.40     0.40     0.40     0.40     0.40     0.40     0.40     0.40     0.40     0.40     0.40     0.40     0.40     0.40     0.40     0.40     0.40     0.40     0.40     0.40     0.40     0.40     0.40     0.40     0.40     0.40     0.40     0.40     0.40     0.40     0.40     0.40     0.40     0.40     0.40     0.40     0.40     0.40     0.40     0.40     0.40     0.40     0.40     0.40     0.40     0.40     0.40     0.40     0.40     0.40     0.40     0.40     0.40     0.40     0.40     0.40     0.40     0.40     0.40     0.40     0.40     0.40     0.40     0.40     0.40     0.40     0.40     0.40     0.40     0.40     0.40     0.40     0.40     0.40     0.40     0.40     0.40     0.40     0.40     0.40     0.40     0.40     0.40                                                                                                    | 10 A                                                                                                    | 1947-2018       | Nigin and                                    | Dates POPU              | Philare        |          |         |            | - Truth   |                   | 46 G 47 M                   |       |
| Image: Control (Control (Contro) (Contro) (Control (Contro) (Contro) (Contro) (Contro) (Contro)                         | 10 P                                                                                                    | 10-07-2018      | Paul le de deux                              | Dates POPer             | Philippe       |          |         | 6.36       | English . |                   | X                           |       |
| No. (1)         No. (1)         No. (1) <t< td=""><td>0.0</td><td>19-17-2018</td><td>Walte de la poursie</td><td>Cherts (KEC Archinge</td><td>Philippe</td><td></td><td></td><td>1.15</td><td>Traffic</td><td></td><td>93.0X</td></t<>                                                                                                    | 0.0                                                                                                    | 19-17-2018      | Walte de la poursie                          | Cherts (KEC Archinge    | Philippe       |          |         | 1.15       | Traffic   |                   | 93.0X                       |       |
| Image: Marcine Control & Space         Cancine UKE Schwage         Pidage         3         Link         Tandel         State         State <th state<="" td="" th<=""><td>0 0</td><td>1847-380</td><td>Pour la biglicament</td><td>Decementations</td><td>Philippe</td><td></td><td></td><td>35.46</td><td>- Truth</td><td></td><td>8.30X</td></th>                                                                                                    | <td>0 0</td> <td>1847-380</td> <td>Pour la biglicament</td> <td>Decementations</td> <td>Philippe</td> <td></td> <td></td> <td>35.46</td> <td>- Truth</td> <td></td> <td>8.30X</td> | 0 0             | 1847-380                                     | Pour la biglicament     | Decementations | Philippe |         |            | 35.46     | - Truth           |                             | 8.30X |
| Image: Section Section Sectin Sectin Section Section Section Section Section Section Section                  | 0.00                                                                                                    | 10.07-2018      | Contrast is signer                           | Owth OTE Androge        | Philippe       |          |         | 3.04       | Trade     |                   | 830X                        |       |
| Image: Section State Section Section                  | 17 M                                                                                                    | 10-04-0002      | Equipa de la grança da se cancia             | Owits DEC Includes      | Philippe       |          |         | 0.00       | Traffit   |                   | 830X                        |       |
| Image: State State                  | C 10                                                                                                    | 24-04-0502      | Equip is Debegand in Helder                  | Edma POPM               | Philappe       |          |         | 3.65       | English . |                   | 93.0X                       |       |
|                                                                                                    | C 10                                                                                                    | 42-45-2002      | Expert de 40/05/2013 is bit-40.61            | Chests EREC. Authoritys | Philippe       |          |         | 1.07       | Traphil . |                   | - <b>6</b> (3) (2) <b>X</b> |       |
| 2     2     2     2     2     2     2     2     2     2     2     2     2     2     2     2     2     2     2     2     2     2     2     2     2     2     2     2     2     2     2     2     2     2     2     2     2     2     2     2     2     2     2     2     2     2     2     2     2     2     2     2     2     2     2     2     2     2     2     2     2     2     2     2     2     2     2     2     2     2     2     2     2     2     2     2     2     2     2     2     2     2     2     2     2     2     2     2     2     2     2     2     2     2     2     2     2     2     2     2     2     2     2     2     2     2     2     2     2     2     2     2     2     2     2     2     2     2     2     2     2     2     2     2     2     2     2     2     2     2     2     2     2     2     2     2 <td>8 Oper</td> <td>da portada</td> <td>ex Restaurable In: 135-027-2013 // count(s/)</td> <td></td> <td></td> <td></td> <td></td> <td></td> <td></td> <td></td> <td></td>                                                                                                    | 8 Oper                                                                                                    | da portada      | ex Restaurable In: 135-027-2013 // count(s/) |                         |                |          |         |            |           |                   |                             |       |
| Image: Section Section Sectio                 | 10 B                                                                                                    | 10.07-2018      | k factorer                                   | Ouris BUC Indiana       | Philippe       |          |         | 1.30       | Traffit   |                   | 5 × 4                       |       |
| I Experie standards (/Angentic/)  I Experie standards named Clean Mil. Anthrops Police 1 1.5 Track I Experie standard named Clean Mil. Anthrops Police 1 1.5 Track I Experie standard named Clean Mil. Anthrops Police 1 1.5 Track I Experies standard named Clean Mil. Anthrops Police 1 1.5 Track I Experies standard named Clean Mil. Anthrops Police 1 1.5 Track I Experies standard named I Experies standard named I I Experies standard I I Experies standard I I Experies | C 8                                                                                                    | 10-07-0003      | A primeriar an educate                       | Cherts IXEC trainings   | Pedence        |          |         | 1.00       | Franks    |                   |                             |       |
| □     10     0.01     Number     1     1.01     Number       □     10     0.01     Number     10     1.01     Number       □     10     0.01     Number     10     1.01     Number       □     10     0.01     NUM     NUM     10     1.01       □     10     0.01     NUM     NUM     10     1.01                                                                                                    | II Ospe                                                                                                    | de stander      | the (Propertie))                             |                         |                |          |         |            |           |                   |                             |       |
| © 18 81/88/38/2 Expert Analard manual Olarit BEE Androque Philgon 18 1.1 hand                                                                                                    | C 191                                                                                                    | 6215-250        | Equal standard manual                        | Cherts 2512, Andreage   | Philappi       |          |         | 1.41       | Enable 1  |                   | De 27 18 (a)                |       |
|                                                                                                    | D 18                                                                                                    | 6710-202        | Equal standard manual                        | Own Hill Androge        | Philane        |          | 15      | 1.10       | Truth     |                   | 6036                        |       |
| Tear 54 pt bit                                                                                                    |                                                                                                    |                 |                                              |                         |                |          |         |            |           |                   |                             |       |
|                                                                                                    |                                                                                                    |                 |                                              |                         |                | Test .   | (54     | 34,94      |           |                   |                             |       |

Informations sur les colonnes :

- « Date » : date à laquelle l'export a été créé.
- « Titre » : nom donné à l'export lors de sa création
- « Armoire » : armoire contenant les fichiers de l'export
- « Créateur » : nom de l'utilisateur qui a créé l'export
- « Nbre dossiers » : nombre de dossiers embarqués
- « Taille » : taille totale des fichiers embarqués (en Mo)
- « Etat » : regroupe trois actions de l'export :
- A réaliser : le serveur n'a pas encore commencé le traitement
- En cours : le serveur est en cours de création de l'export
- Traité : l'export est prêt
- « Synchroniser le » : date à laquelle le contenu de l'export à été réinjecté en GED
- « Action » : actions possibles :
- o 🗳 « télécharger »
- o ᄙ « régénérer »
- o 🔍 « synchroniser »

| <b>0 0</b>                                                                                                    |         |           |                                                                                                    | 9           | Get                                                                                                    | on de vos exp    | conta   |
|----------------------------------------------------------------------------------------------------|---------|-----------|----------------------------------------------------------------------------------------------------|-------------|----------------------------------------------------------------------------------------------------|------------------|---------|
| [10] B. B. B. Marthaut, N. H. M. W. B. K.                                                                                                    |         |           |                                                                                                    |             |                                                                                                    |                  |         |
| P Me     Me     Me | Amate   | Orlatear  | iteratura di seconda di seconda di seconda di seconda di seconda di seconda di seconda di seconda di seconda di | Table (Ph.) | that .                                                                                                    | Nym/Arcented for | Actions |
| Experts pertables (Fease(p))                                                                                                    |         |           |                                                                                                    |             |                                                                                                    |                  |         |
|                                                                                                    |         |           |                                                                                                    |             | Trade I                                                                                                    |                  | 3 × N   |
| 92 1 1030388 having condution                                                                                                    | APADE . | Advanture |                                                                                                    | 8.00        | Trade                                                                                                    |                  | 0-0 M   |
| * Experts standards (1 equal(d))                                                                                                    |         |           |                                                                                                    |             |                                                                                                    |                  |         |
| C & RAUMS have desired and                                                                                                    | WHAT    | M. State  |                                                                                                    | 15.74       | Tradition in contract of the local distribution of the local distribution of the local distrubution of the local distribution of the local distribut |                  | 24      |

Le bouton « Rafraîchir » en haut à gauche permet de rafraîchir la liste.

Si l'on coche un export, une action de suppression est possible. Le dossier d'export est par conséquent supprimé (suppression du dossier physique sur le serveur).

Si plusieurs exports sont cochés, il est possible de les fusionner et également de les supprimer et ainsi un nouveau dossier d'export sera créé sur le serveur, mais avec comme contenu les dossiers des deux exports réunis.

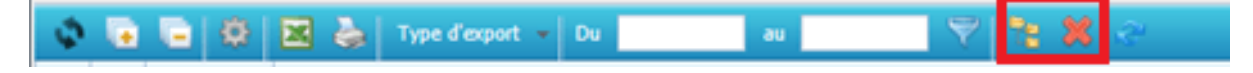

Il est également possible par la suite de les sélectionner et de les séparer.

| Exports portables fusionnels in : 04-10-2013   | [2 expert(s)]         |          |   |               |
|------------------------------------------------|-----------------------|----------|---|---------------|
| Г 8 13-07-2013 Vinite de la pareide            | Clerity ERC Archivage | Philippe | 2 | 130 Alexander |
| Г 13 13-07-2012 Баран de 16(19(2012 à 13:18:29 | Clerity ERC Archivage | Philippe |   | 630 Alexander |

# Utilisation

Pour récupérer un export, l'utilisateur doit simplement cliquer sur le bouton de téléchargement en fin de ligne :

| 2 | 0.82  | Traité | R 🗟 🖓 🖉 🗶 |
|---|-------|--------|-----------|
| 2 | 1.69  | Traité | R 🗟 🕃 🖉   |
| 2 | 0.08  | Traité | R 🕄 C 🗶   |
| 2 | 0.26  | Traité | R 🕄 🕄 🕄   |
| 4 | 10.46 | Traité | R 📑 🗗 💥   |
| 3 | 3.04  | Traité | R 🗟 🕃 🖉   |
| 5 | 3.81  | Traité | R 🕄 C 🗶   |
| 4 | 1.87  | Traité | 🧶 🔁 🛃 🥲 💥 |

Un fichier compressé \*.zip lui sera proposé en téléchargement.

Une fois décompressé le fichier « zip » l'utilisateur peut copier le dossier souhaité et le coller sur le support souhaité, le graver, etc., …

| 😳 😳 📲 🔺 Fernando FROMENT 🔺 1      | 💦 😌 🛪 🚡 + Fernando FROMENT + Telechargements + Export 4 do 2018-01-14 + Export 4 do 2018-01-14 + |                     |          |  |  |  |  |  |  |  |  |
|-----------------------------------|--------------------------------------------------------------------------------------------------|---------------------|----------|--|--|--|--|--|--|--|--|
| Organiser • 🗎 Osoria - Partager a | wec • Graver N                                                                                   | oaven dosier        |          |  |  |  |  |  |  |  |  |
| Non                               | Modifié le                                                                                       | Турн                | Talle    |  |  |  |  |  |  |  |  |
| 🎍 helip                           | 14/01/2018 18/37                                                                                 | Dossier de fichiers |          |  |  |  |  |  |  |  |  |
| <ul> <li>autorum</li> </ul>       | 30/11/2009 13:09                                                                                 | Informations de c   | 1.Ka     |  |  |  |  |  |  |  |  |
| C esport portable                 | 30/11/2017 21:09                                                                                 | Application         | 1 771 66 |  |  |  |  |  |  |  |  |

Dans le dossier d'export, exécuter le fichier « export\_portable.exe »

L'interface suivante s'affiche :

| e e          | ₽                      |                   |            |            |                                              |                                                    |                       |          |       |             |                                                          | orta po |
|--------------|------------------------|-------------------|------------|------------|----------------------------------------------|----------------------------------------------------|-----------------------|----------|-------|-------------|----------------------------------------------------------|---------|
|              |                        |                   | 24.24      |            | and the second second                        |                                                    |                       |          |       |             |                                                          |         |
|              |                        |                   |            | -          |                                              |                                                    |                       |          |       |             |                                                          |         |
| and the life | 1/12/2010 1 10/05/1    | B                 |            | _          |                                              |                                                    |                       |          |       |             |                                                          |         |
| 101          | -Chodu-Stati Archivege | The second second | Date do    | Darks die  | Bash classi                                  | Advess                                             | Vite                  | Contrast | Rev R | Decision of | Cananantara                                              |         |
|              | -421204-0              |                   |            |            | (and                                         | A stress Therein Technik                           | Bulley & Bulleyees    |          |       |             |                                                          |         |
|              | -                      |                   | 2010/01/01 | 2010/04/08 | Street Former Review                         | A set a billion data                               | - market and a second | _        |       | 200.04.0    | Annual State and annual Contraction for 2011 on 114 1000 |         |
|              | - 10.54 (0)            | -                 | 2010-01-01 | 204.0      | Canadi David 47 - MDR-                       | Rate in Coarlier Rent                              | Designed              |          | _     | 201200-07   |                                                          |         |
|              |                        |                   | 1010-01-05 | 1010-01-08 | Tendela                                      | 14 not the Purposition                             | the second            |          |       | 10101-00-00 | Decision                                                 |         |
|              |                        |                   | 20.00      | 2010       |                                              | A serve in Program                                 | 141                   | -        | _     | 201000.00   |                                                          |         |
|              |                        |                   | 20.00      |            | And the second particular distribution (177) | We have it, or taken their                         | Reads.                |          |       | 2010-00-02  | farante baselles 1012-1018                               |         |
|              |                        | 24                | 1010-01-08 | 101104-08  | Canad States 10 - NOTI-                      | 10. marks do faint beingen                         | Autors                |          | -     | 2012-04-08  |                                                          |         |
|              |                        | 28                | 20.00      |            | Own                                          | II. serve internet                                 | Taxa                  |          |       | 20.00       | Talk a set on team of the loss                           |         |
|              |                        | 29                | 20.047     | 20-047     | 046                                          | Raute de Latte Docerte du Caller                   | Put                   |          |       | 20.0417     |                                                          |         |
|              |                        | 100               | 2010-00-00 |            | Online Sciences at the Tendustrie            | N. average Control Carlow                          | Parts .               |          |       | 2010/09/09  |                                                          |         |
|              |                        | 28                | 20.010     | 20.00      | Université de la factorire                   | being Malacine Droppe (8-18, nachr b 9             | Palations             |          |       | 2010-09-02  | Average and the second                                   |         |
|              |                        | 128               | 300-01-07  |            | Network's give also have the proof of the    | 16, where is best Oast                             | terate                |          |       | 2010-02-07  | Ave: doe:0102-02-02-02-02                                |         |
|              |                        | 24                | 2010/01/08 |            | Tis knarets                                  | Reader-Division                                    | La Partit Bant Autor. |          |       | 2010/02/08  | Prendre Victoriaal provincips                            |         |
|              |                        | 24                |            |            | Parts de Perio                               | Later dama                                         | 740                   |          |       | 200.00.00   |                                                          |         |
|              |                        | - 14              | 2010-11-02 |            | Marrie de Caleira                            | Services the Ardrow 25, quality's bender-          | Cales                 |          |       | 2010-12-02  | 108e 00                                                  |         |
|              |                        | 21                | 2010/01/17 |            | Property                                     | K3, besite and Roman Rolland                       | Nettop                |          |       | 2010-02-07  |                                                          |         |
|              |                        | 29                | 2010/01/01 | 3040       | Canadi Dehekul M ADA-                        | 1.00000.0000                                       | Cargo Partone         |          |       | 310-11-07   |                                                          |         |
|              |                        | 175               | 1011-01-04 | 1010-01-08 | Canadi Senie at 10 - MDM-                    | Lawrence du Parc                                   | (ang Partone          |          |       | 3012-01-05  |                                                          |         |
|              |                        | 28                | 2010/0101  | 2010/02/04 | DRECCH Gener                                 | 12, place in Wage                                  | Orlians               |          |       | 2010-02-02  |                                                          |         |
|              |                        | 27                | 2010-12-04 | 30444      | Order Network des hildingene                 | DR, for Bright                                     | Perio.                |          |       | 3012-02-03  |                                                          |         |
|              |                        | 25                | 2010/10/08 |            | APE Sport                                    | 14, charate das Transcos                           | (Sela Adam)           |          |       | 2010-10-06  |                                                          |         |
|              |                        | 29                | 2010.00    |            | KOKO Bernet                                  |                                                    |                       |          |       | 2010-02-08  | Same OH H reset is thinking a                            |         |
|              |                        | 245               | 201-0-11   |            | Canad Service 17 - HOP at the                | 10), here her over the last had a dispersion       | (aritathele           |          |       | 2010-10-00  |                                                          |         |
|              |                        | 31                | 2010-0214  | 2012-01-01 | 0074                                         | 30, header and incher                              | Parts .               |          |       | 2043        |                                                          |         |
|              |                        | 30                | 202414     | 201010-00  | Unan/heat                                    | OP-Intributer Route in Dataschund                  | Gautter.              |          |       | 20.03       |                                                          |         |
|              |                        | 100               | 1012-01-04 | 3012-05-05 | Canadi Senit al 28 - MORe -                  | 3, va Politik Dalle                                | Manuface              |          |       | 3012-06-05  |                                                          |         |
|              |                        | 24                | 304127     |            | 0.04                                         | A, part the part do part                           | Bulge Manuel          |          | -     | 2010        |                                                          |         |
|              |                        | 28                | 3104041    |            | link (                                       | 128, in other do, Namis and Day Lattice Day Taxon, | Lapry tax Plane       |          |       | 3104041     |                                                          |         |
|              |                        | 24                | 201010     |            | Japanin .                                    | 31, we not to the hear Service Law, Million        | TRANSIC .             |          |       | 3104047     | Par de aprese                                            |         |
|              |                        | 30                | 20494      |            | 624                                          | Language Architecture Dar Saulte                   | Genet.                |          |       | 3124248     |                                                          |         |
|              |                        | 28                | 2044       |            | AC. 74                                       | 20 - 22, run Jean Jacobs                           | Public                |          |       | 3040-0      |                                                          |         |
|              |                        | 100               | 2012/12/28 |            | Canad Server 10-405-                         | Lange State Age                                    | madra                 |          |       | 2040.0      |                                                          |         |
|              |                        | 200               | 30444      | 2010-01-08 | HQ84-73                                      | We wanted a finite sector of                       | Parts                 |          |       | 20.046      |                                                          |         |
|              |                        | 21                | 310-11-0   |            | report.                                      | 24, que de la care                                 | Parts -               |          |       | 30444       | Renérator per opera rubbector                            |         |
|              |                        | 24                | 202448     | 2021448    | ADPrana Graef                                | 15, place de la Madelena                           | Para .                |          |       | 201440      |                                                          |         |
|              |                        |                   | 10010-004  | 2012-07-08 | Constitution 17, Solar                       | 10. top-law hits birds have                        | 100                   |          |       | 100000-00   |                                                          |         |

• Cliquer sur l'armoire à gauche et le formulaire de recherche apparait sur la droite.

#### Recherche par critères

Si nous cliquons sur l'onglet « Recherche » la fenêtre suivante apparaît :

| C                 | <b>+</b>                 |     |                      |          |         |             |  |
|-------------------|--------------------------|-----|----------------------|----------|---------|-------------|--|
| Exports           |                          | •   | Recherche            | Résultat | s de re | derdhe (60) |  |
| Export du         | 02/12/2013 à 10:35:51    | Î Î |                      |          |         |             |  |
| Armoire           | : Clients ERIC Archivage |     | C Formulaire dossier |          |         |             |  |
| Date              | : 02/12/2013             |     | Nº système           | -        | -       |             |  |
| Dossiers          | : 60                     | _   | Date de création     | -        | ~       |             |  |
| Créé par<br>Tollo | : Philippe               |     | Date de révision     | -        | ~       |             |  |
| lave              | 1 39-34 199              | _   | Nom client           | -        |         |             |  |
|                   |                          |     | Adverse .            |          |         | •           |  |
|                   |                          |     | Adresse              |          |         | (m)         |  |
|                   |                          |     | vine                 |          |         | •           |  |
|                   |                          |     | Contrat              | =        | ~       |             |  |
|                   |                          |     | Hors contrat         | =        | -       |             |  |
|                   |                          |     | Dernier passage      | =        | -       |             |  |
|                   |                          |     | Commentaire          |          |         |             |  |

Il est possible de faire une recherche par critère, semblable à celle que l'on peut faire dans MultiGest.

Remplir un ou plusieurs champs puis cliquer sur le bouton « Exécuter la recherche » en haut à droite.

| Redende        | No.791 | de veberd | (141) |  |
|----------------|--------|-----------|-------|--|
| ulaire densier |        |           |       |  |
| système        | -      | *         |       |  |
| de création    | -      |           |       |  |
| de rekision    |        | *         |       |  |
| clent          |        |           | *     |  |
| 104            |        |           |       |  |
|                |        |           | *     |  |
| w.             | -      |           |       |  |
| rs-contrat     | -      | *         |       |  |
| Dermar pessage | -      | *         |       |  |
| Commentaire    |        |           |       |  |

#### Le résultat d'une recherche :

| С                                                                                                    | •                                                       |               |                  |                  |                                                    |                                                   |                       |          |     |                |                                                     | orta portabler |
|----------------------------------------------------------------------------------------------------|---------------------------------------------------------|---------------|------------------|------------------|----------------------------------------------------|---------------------------------------------------|-----------------------|----------|-----|----------------|-----------------------------------------------------|----------------|
| frage for                                                                                                    |                                                         |               | aller die        | and so .         | h an han be (M)                                    |                                                   |                       |          |     |                |                                                     |                |
|                                                                                                    |                                                         |               |                  | _                |                                                    |                                                   |                       |          |     |                |                                                     |                |
| Export de                                                                                                    | 44/12/2010 1 14/06/01                                   |               | Deck da          | Deck Div         | Part dest                                          | 40.000                                            | 100                   | Courses. | 100 | and the second | (approximate)                                       | _              |
| And a local division of the local division of the local division o | Charle Still Archivege                                  | spations      | cristion.        | distance.        |                                                    |                                                   |                       |          |     | passage        |                                                     |                |
| Country 1                                                                                                    | -0                                                      | 10            | 2010/04/05       |                  | Carpento                                           | A, place Charles Do Saulte                        | Hardgey is Determine  |          |     | 20140          |                                                     |                |
| 0.000 (100                                                                                                    | -maps                                                   | 2.9           | 2010/04/06       | 2010/04/08       | Store Dense Toular's                               | 26, no. in Delivation                             | Paris                 |          |     | 2014.0         | Avec 10 do carbage at 3 sign: th (h (00) at (14 00) |                |
| Talk                                                                                                    | (30,000)                                                | 28            | 201010           | 2042             | Canadi Dané di K7 - K0Kk                           | Para du Quarter Barc                              | Dealburg              |          |     | 2047           |                                                     |                |
|                                                                                                    |                                                         | 10            | 3010-01-05       | 2010-04-08       | Transformer                                        | 14, rue die Pyramidie                             | Parts -               |          |     | 210-04-08      | Chec/Warks Tarlas                                   |                |
|                                                                                                    |                                                         |               | 20.00            | 2010/01/01       | 04                                                 | 5, and so the Provence                            | Faris                 |          |     | 2012-09-08     |                                                     |                |
|                                                                                                    |                                                         | - 20          | 20.04            |                  | Archives: Humpales & Proving (77)                  | We berner 18, not takente aballe                  | Rene                  |          |     | 20.04          | Generite peoples 10 12 2018                         |                |
|                                                                                                    |                                                         | 100           | 201410           | 201010-08        | Canad Served 28 - MpRo                             | 10, rock is fairt berges                          | Autora                |          |     | 2012-04-08     |                                                     |                |
|                                                                                                    |                                                         | 28            | 20.03            |                  | Own                                                | 10, entrational independent                       | Tears                 |          |     | 2010/08/24     | Talk and the part of the part of the part           |                |
|                                                                                                    |                                                         | 28            | 20.047           | 20-047           | 046                                                | Raute de Latte Dicente du Cellar                  | Port                  |          |     | 20.047         |                                                     |                |
|                                                                                                    |                                                         | 107           | 20.04            |                  | ON the Sciences at the Terdustrie                  | N, avenue Conertin Carlos                         | Parts                 |          |     | 2010-09-08     |                                                     |                |
|                                                                                                    |                                                         | 28            | 20.012           | 2040             | Université de la Sarborre                          | Service Malerie Service 36-30, no. 36 (c)         | Palations             |          |     | 20.040         | Aver Mich callege                                   |                |
|                                                                                                    |                                                         | 19            | 20.047           |                  | Triburers pitch de des Traines (70)                | 30, evenue de barri Onue                          | Incades               |          |     | 20.047         | Anne adapted 702-43 (20-50-5)                       |                |
|                                                                                                    |                                                         | 24            | 20.04            |                  | TOA. American                                      | Aude Deller                                       | La Partel Sant Autor. |          |     | 20.00          | Panda (Vitibe av) par le 195                        |                |
|                                                                                                    |                                                         | 24            | 2003             |                  | Plane de Perio                                     | L state d'Arres                                   | Petr                  | _        |     | 20.00          |                                                     |                |
|                                                                                                    |                                                         | 100           | 2010/01/0        |                  | Plane de Cales                                     | Service de Active 21, que la la fander            | Cales                 |          |     | 2010-01-02     | 3 Solice 100                                        |                |
|                                                                                                    |                                                         | - 25          | 20.047           |                  | Property                                           | KS, beale and Romain Rolland                      | Rettup                |          |     | 2010/06/07     |                                                     |                |
|                                                                                                    |                                                         | 29            | 2010.014         | 2010-07          | Canadi Senara 10 - 454-                            | 1, 8, 99, 6, 741                                  | Cargo Partona         |          |     | 310-0-07       |                                                     |                |
|                                                                                                    |                                                         | 17            | 2010/01/04       | 20.04            | Canadi Senata 10 - M(M)                            | L marine du fare                                  | Cargo Partone         |          |     | 310-0-0        |                                                     |                |
|                                                                                                    |                                                         | 25            | 2010/01          | 2010/01/04       | DRECCH Gener                                       | G, place in Wage                                  | Oritigen              |          |     | 3011114        |                                                     |                |
|                                                                                                    |                                                         | - 27          | 2010-02-04       | 2040             | Order Network des Triblingens                      | 24, no Brigan                                     | Perio                 |          |     | 310-10-01      |                                                     |                |
|                                                                                                    |                                                         |               | 2010/10/08       |                  | APRI David                                         | 14, charan-dea (hasurosa                          | (States)              |          |     | 2010-10-08     |                                                     |                |
|                                                                                                    |                                                         | 29            | 3003             |                  | KOKO Bernat                                        |                                                   |                       |          |     | 2010-02-08     | Scener OI-10 ceneri de le Technologies              |                |
|                                                                                                    |                                                         | 200           | 2010/011         |                  | Canad Strated 17 - Hote at the                     | <ol> <li>Inclusion of the temperature.</li> </ol> | (a-Rachelle           |          |     | 2010-02-08     |                                                     |                |
|                                                                                                    |                                                         | 31            | 300.014          | 2043             | 8674                                               | 35, hode and hole                                 | Para                  |          |     | 312-19-22      |                                                     |                |
|                                                                                                    |                                                         | 20            | 312-11-14        | 201010           | (person here)                                      | COP detrification Results de Calmas Rumal         | Gaurden               |          |     | 30.03          |                                                     |                |
|                                                                                                    |                                                         |               | 2010/01/04       | 2044             | Canadi Selekal (B1004)                             | 1. va Malita (hadia                               | Panders               |          |     | 312-06-05      |                                                     |                |
|                                                                                                    |                                                         | 24            | 304127           |                  | 0.04                                               | 4, part de part de par                            | Buliges Manuart       |          |     | 312112         |                                                     |                |
|                                                                                                    |                                                         | 24            | 312-12-11        |                  | luik (                                             | UR, annexas da, March Fail De Latifice De Taxos   | Lapry au Plane        |          |     | 3104041        |                                                     |                |
|                                                                                                    |                                                         |               | 310-10-18        |                  | Japan                                              | 31, wante de decher Searge (any 1886)             | 101000.0              |          |     | 310-10-17      | Par de agener.                                      |                |
|                                                                                                    |                                                         | 30            | 3044             |                  | 60×                                                | L, annual Ar Seneral De Saule                     | Genet                 |          |     | 312-12-18      |                                                     |                |
|                                                                                                    |                                                         |               | 2044             |                  | NC. 74                                             | 20 - 22, van Jaar Jaarin                          | Foliace               |          |     | 204.0          |                                                     |                |
|                                                                                                    |                                                         |               | 1040.0           |                  | Canadi Senara 10 - 406                             | Lanana Rite Rep                                   | Roden                 |          |     | 2010/0         |                                                     |                |
|                                                                                                    |                                                         | 24            | 201048           | 20.044           | HQ24-71                                            | es, car de la liviera                             | Para                  |          |     | 20.04          |                                                     |                |
|                                                                                                    |                                                         | 24            | 2011-0           |                  | 1000                                               | 24, span de la cana                               | Para .                |          |     | 3041-0         | funditation par capital multifaction                |                |
|                                                                                                    |                                                         | - 14          | 100000           | 1001448          | Ap Prana Ganad                                     | 15. place de la Madelena                          | 745                   |          |     | 100000         |                                                     |                |
|                                                                                                    |                                                         | 20            | 2010-04-08       | 20419            | Canal Series IP - Soor-                            | il, sa de bisidore                                | Pete                  |          |     | 2040           |                                                     |                |
| Take spinish                                                                                                    | that as residentiation, name particle, not passifie the | sectors bride | and strainstern. | Number of Street | investment and and and and and and and and and and | and control - decide                              |                       |          |     |                |                                                     |                |

Il suffit ensuite, comme dans MultiGest, de faire un double clic sur la ligne pour ouvrir le dossier :

| C 🖶                                                                                                    |                                                                                                    |                                                                                                    | orts portables |
|----------------------------------------------------------------------------------------------------|----------------------------------------------------------------------------------------------------|----------------------------------------------------------------------------------------------------|----------------|
| Number         Image: Control of the Control of the Control of t | Operation         Description         Description           Contraction         Contraction         Contr | And a second second se |                |

Le plan de classement est sur la gauche, il suffit de cliquer sur le document pour consulter le contenu sur la partie droite de l'écran.

#### Voir tous les dossiers

Si sur la page d'accueil nous rentrons par l'onglet « Resultats de recherche » nous obtenons directement la liste de tous les dossiers présents dans l'export :

|                            |      | Asherite           | and the second | he and have been that that                                                                                                    |                                                       |                          |   |   |                                                                                                    |                                                                                                    |
|----------------------------|------|--------------------|----------------|----------------------------------------------------------------------------------------------------|-------------------------------------------------------|--------------------------|---|---|----------------------------------------------------------------------------------------------------|----------------------------------------------------------------------------------------------------|
|                            | 1.0  | _                  |                |                                                                                                    |                                                       |                          |   |   |                                                                                                    |                                                                                                    |
| Av 80/10/1003 # 10/05/50   |      |                    | 200.0          | Researched.                                                                                                    |                                                       |                          |   |   | and the second                                                                                                    | Community of the second second s |
| Chevile (NEX, Beckerage    | 1.00 | a chains           | -              | ACC CARD                                                                                                    |                                                       |                          |   | - |                                                                                                    | (university)                                                                                                    |
| Telemo .                   |      |                    |                | Carpeter                                                                                                    | A stars Charles In Sola                               | Berlan, & Bellevine      |   |   | B10-04-14                                                                                                    |                                                                                                    |
| . Then                     |      |                    | 2010/04/08     | Group Durren Rode in                                                                                                    | 28. tar ile Delleautor                                | Arts                     |   |   | 2010-04-08                                                                                                    | Annual state on the second state of the second state of the second                                                                                                    |
| - 30. (m. mag              |      |                    | 1012-06-08     | Canval Service 17, 19295                                                                                                    | Pace & Don't State                                    | Instance                 |   |   | 2012-08-27                                                                                                    |                                                                                                    |
|                            |      |                    | 20.00          | Tautaka                                                                                                    | 25, nor the Parameter                                 | 7410                     |   |   | 20.00                                                                                                    | Chec Nituda Martini                                                                                                    |
|                            |      |                    | 2010/01/01     | 05                                                                                                    | Larma is Pourse                                       | 741                      |   |   | 2012-09-08                                                                                                    |                                                                                                    |
| Au 14(10) 14(3 + 11) 14(3) |      |                    |                | Automatication in Process (75)                                                                                                    | the factor 10, the failer to shade                    | Aure                     |   |   | 1010-00-01                                                                                                    | favorite papeline (dr. 1) (0.1)                                                                                                    |
| Dame Reptin                |      |                    | 20144-08       | Consult Street at 19 - HERE -                                                                                                    | II. radio in familianges                              | Autors                   |   |   | 2012-09-08                                                                                                    |                                                                                                    |
| -Hoand                     |      |                    |                | (hate                                                                                                    | the second state in the second                        | Taux.                    |   |   | 2010-00-24                                                                                                    | Talk and internal internal                                                                                                    |
| . The                      |      |                    | 2010-09-07     | 0.00                                                                                                    | Rock in Lafe Doorts in Lafe                           | But .                    | - |   | 2010-09-07                                                                                                    |                                                                                                    |
| 1.000                      |      |                    |                | Online Marcas et de Trabaire                                                                                                    | N. some Secto Carlo                                   | 741                      |   |   | 20.00.00.00                                                                                                    |                                                                                                    |
|                            |      |                    | 2010/02/02     | Université de la factures                                                                                                    | farms former insure it is not by                      | Palacente                | - |   | 2010-00-0                                                                                                    | And it is refree                                                                                                    |
|                            |      |                    |                | Trainware print de las Traines (76)                                                                                                    | 10. million de Sant Churt                             | in alle                  |   |   | 2010-01-07                                                                                                    | Are don't 1 (1) (1) (1)                                                                                                    |
|                            |      |                    |                | Tot America                                                                                                    | Sault Christ                                          | Conferral Special Autors | - | _ | 2010-01-08                                                                                                    | Parallel (Although and In 1991                                                                                                    |
|                            |      | -                  |                | Terr & Terr                                                                                                    | Latera d'arres                                        | 144                      |   |   | 1010-01-02                                                                                                    |                                                                                                    |
|                            |      | -                  |                | Maria de Calen                                                                                                    | for some data in the source (1), must be in the state | 1.000                    | - |   | 2010-01-02                                                                                                    | Distance and                                                                                                    |
|                            |      | The second second  |                | hands                                                                                                    | 17. Incident Transp. Televil                          | Period and               |   |   | March 1994                                                                                                    |                                                                                                    |
|                            |      | -                  | BUD 11.17      | Constitution II - III                                                                                                    | Learne & Dec                                          | Carlo Dathing            | _ | _ | Ball 10.07                                                                                                    |                                                                                                    |
|                            |      |                    | 2012-02-08     | Canad Service 10, 100Hz                                                                                                    | Lange & Sec                                           | Carlos Participa         |   | _ | 2012-02-02                                                                                                    |                                                                                                    |
|                            |      |                    | and the second | INNER THE PARTY OF THE PARTY OF | 11. days in These                                     | 10 km                    | _ | _ | ALC: 10.00                                                                                                    |                                                                                                    |
|                            |      | -                  | -              | Color Indicate for Million and                                                                                                    | The two Delayed                                       | 144                      |   |   | and show the                                                                                                    |                                                                                                    |
|                            |      |                    |                | 1900 August                                                                                                    | In share the lower set                                | City March               | _ | _ |                                                                                                    |                                                                                                    |
|                            |      | The second second  |                | 100 800                                                                                                    | 10,100,000,000,000,000                                |                          |   |   | March and Party                                                                                                    | former (B. H. errert de M. Schwiesen                                                                                                    |
|                            |      |                    |                | Constitution of Additional Res                                                                                                    | All inclusion in the later of the                     | (which the               | _ | _ |                                                                                                    | the second second second second second second second second second second second second second second second se                                                                                                    |
|                            |      | and and the second | April 100 (100 | Bally                                                                                                    | II. he is set in the                                  |                          |   | _ | 1012100-00                                                                                                    |                                                                                                    |
|                            |      |                    |                |                                                                                                    | and shall be had a first of the state                 |                          | _ | _ |                                                                                                    |                                                                                                    |
|                            |      | an anna an         | 2012-00-00     | Constitution in collec-                                                                                                    | Los Marine Charles                                    | Territor.                |   | _ | 2012-00-02                                                                                                    |                                                                                                    |
|                            |      | -                  |                | 0.04                                                                                                    | A succession in the                                   | Residence Manager        | _ |   | and so of                                                                                                    |                                                                                                    |
|                            |      | -                  |                |                                                                                                    | 12 march 1 (Section in Section ) in Section 2         | Land out Table           |   |   | The second second                                                                                                    |                                                                                                    |
|                            |      |                    |                |                                                                                                    | Distance is the second second second                  |                          |   | _ | -                                                                                                    | he houses.                                                                                                    |
|                            |      |                    |                |                                                                                                    | h mone is included in the                             | (and                     | - |   | and the second                                                                                                    | 14.4.000                                                                                                    |
|                            |      |                    |                |                                                                                                    | The second second second                              | Const.                   |   | _ | and the second                                                                                                    |                                                                                                    |
|                            |      | -                  |                | Constituted and a second                                                                                                    | 2 3, 5 89 80                                          | - Contraction            | - |   | and the local division of the local division of the local division |                                                                                                    |
|                            |      |                    |                | Cardier (2010) 11 (10)                                                                                                    | C and the regard                                      |                          |   | _ |                                                                                                    |                                                                                                    |
|                            |      |                    |                | 1000                                                                                                    | in a state                                            | 144                      | - | _ | and the second                                                                                                    | And a standard and a standard and a standard and a standard and a standard and a standard and a standard and a                                                                                                    |
|                            |      |                    |                |                                                                                                    | 7.54 8 9.74                                           |                          |   | _ |                                                                                                    | section in the local                                                                                                    |
|                            |      |                    |                | ALC: NO. OF THE OWNER.                                                                                                    | in pass in a function of                              | 144                      | - | _ | and the second                                                                                                    |                                                                                                    |
|                            |      |                    | 1000           | Cardo Service D Solar -                                                                                                    | A, 14 80 80 80 80 80                                  | 141                      |   |   | 2010                                                                                                    |                                                                                                    |

#### Conseil

Un export est limité au niveau du nombre de dossiers. Au-dessus de 2000 dossiers, un message vous informe que l'export est impossible. Cet export n'est pas un export d'archivage ou de sauvegarde, mais un export de portabilité.